## Payments to Deepdene U3A from September 26 2021

Note: Member details used in the following processing examples are dummy member records and NOT taken from any of the live member dataset.

Logon to our website:

http://www.u3adeepdene.org.au/

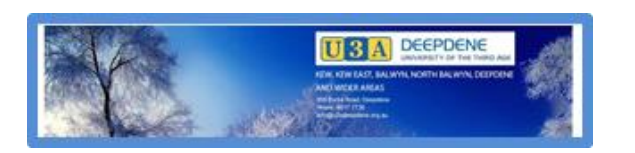

From our home page click on:

"Go to CURRENT TERM/COURSES to enrol in courses and/or to check how to enrol."

Click on:

MyU3A Member Access (on the right-hand side of the page).

\*\* Your current membership number and password remain the same\*\*

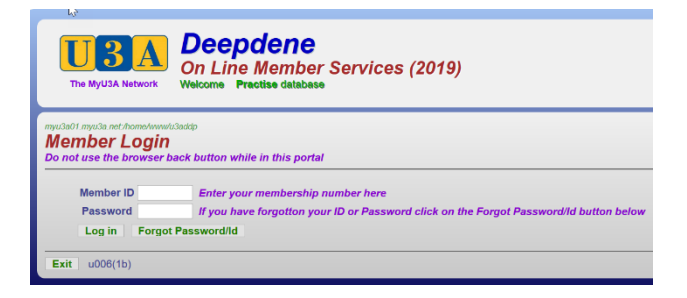

This page will appear, showing any money that is owed:

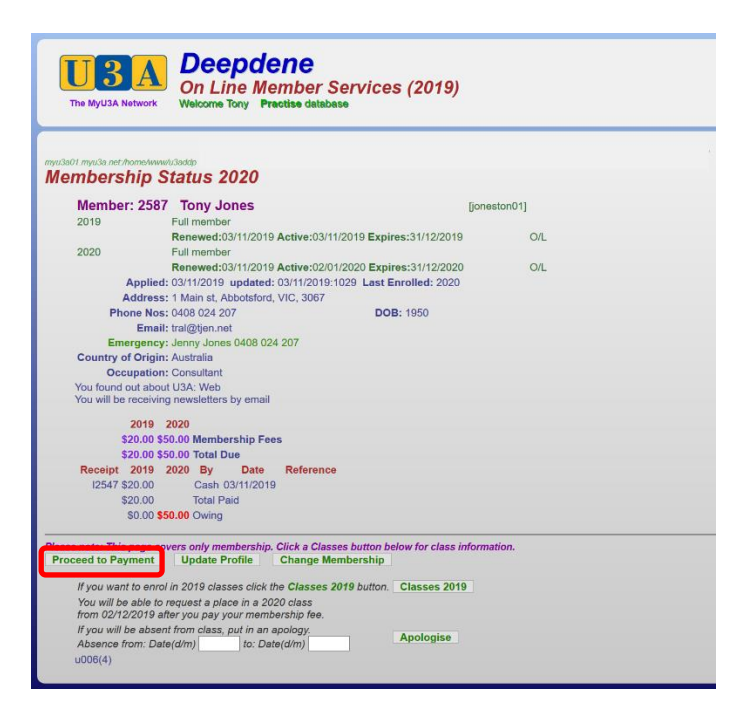

Click on Proceed to Payment

Now select the Payment Option.

| The MyULA Network                                                                              | On Line Member<br>Welcome James Live data                                                                       | Services (202                                              | 1)                         |     |           |
|------------------------------------------------------------------------------------------------|----------------------------------------------------------------------------------------------------|------------------------------------------------------------|----------------------------|-----|-----------|
| ember Summai                                                                                   | y 2021                                                                                                    |                                                            |                            |     |           |
| Member: 1854 Ja                                                                                | ames Cashman                                                                                                    |                                                            | [cashmjam01]               |     |           |
| 2021 Fu<br>Re<br>Applied: 02<br>Address: 88                                                    | I member<br>newed:23/09/2021 Active:02/01/<br>06/2017 updated: 24/09/2021 13<br>Treneny Crescent, Abbstafed, V8 | 021 Expires:31/12/2021<br>07 Last Enrolled: 2021<br>1 3067 | OIL.                       |     |           |
| Phone Nos: 04<br>Email: trai<br>Emergency: Jac                                                 | 08 024 207<br>cash@gmail.com<br>my Cashman 0408 019 815                                                         | DOB: 1950                                                  |                            |     | Chasses   |
| Country of Origin: Au<br>Occupation: As<br>Skills: Co                                          | e<br>stralia<br>tonomer<br>mputers                                                                              |                                                            |                            |     | method of |
| Interests: Cli<br>You found out about U3<br>You will be receiving ne<br>2021 Classes (excent 1 | nate change<br>A. Friend<br>estetters by email<br>bose you lead!                                                |                                                            |                            |     | payment   |
| Class<br>01052-01<br>2021                                                                      | fee Status Date<br>Encolled 15/07/2021                                                                          | From/To<br>30/7-8/10 Tutor: John J                         | ames S 79 Evaluation Summa | Y . |           |
| Alaton Halls                                                                                   | Alston Halls 09:00am-11:00an<br>Term 3: 1/10, 8/10,                                                             | n Fri 958 Burke Ro                                         | ad Deepdene;               |     |           |
|                                                                                                | 2021<br>\$50.00Membership Fees<br>\$50.00Total Due                                                              |                                                            |                            |     |           |
| Supposed                                                                                       | \$50.00 Owing                                                                                                   |                                                            |                            |     |           |
| Print Please print t<br>Record your member ID                                                  | his page as your record (if yo<br>and password so you can come i                                                | u have a printer) or captu<br>ack here at any time         | ire it on your smartphone. |     |           |
| (Back) If you wo                                                                               | of the to revise anything about yo                                                                              | ur profile or your classes                                 | click Back                 |     |           |

Now you choose your method of payment. Either:

- Pay Online (to use a credit or debit card via eWay)
- Pay Office

If you choose Pay Office, you will exit the MyU3A site and need to POST a cheque or cash to PO Box 3149, Cotham Post Office, Kew, 3101. PLEASE include your name and address!!

\*\* \*\* \*\*\*\* \*\* \*\*\* \*\*

Following are screen shots showing the process for making your payment online

Start the process by clicking on the Pay Online 2021 button (see previous screen shot).

This will bring up this screen:

| 3<br>myu3a01.myu3a.net/home/www/u3addp<br>Initiate on line payme | ent of fees for 2021 Membership year                                   |  |
|------------------------------------------------------------------|------------------------------------------------------------------------|--|
|                                                                  | You will be transferred now to the eWay system.                        |  |
|                                                                  | You are paying \$00 for 2021 membership                                |  |
|                                                                  | On the eWay site you can pay by credit card.                           |  |
|                                                                  | eWay interface coding donated by CCA Software Pty Ltd<br>Exit u006(15) |  |

Click on the *eWay* image to start the process – eWay is used as it is secure. You can use your credit/debit card.

| Transaction<br>Merchant Details |                           | Payment<br>Purchase Amount Sol (\$AUD) |         |  |
|---------------------------------|---------------------------|----------------------------------------|---------|--|
|                                 | <b>O</b> way <sup>•</sup> | Credit Card Details                    | VISA 🌒  |  |
|                                 |                           | Card Number                            |         |  |
| U3A Deepdene                    |                           | Name on Card                           |         |  |
|                                 |                           | Expiry Date                            |         |  |
|                                 |                           | Month ~ 2021                           | ~       |  |
| Customer Details                |                           |                                        | hadk    |  |
| First Name                      | James                     | of your credit ca                      | rd      |  |
| Last Name                       | Cashman                   |                                        |         |  |
| Email                           | tral.cash@gmail.com       |                                        |         |  |
| Address                         | 88 Trenerry Crescent      |                                        |         |  |
| City                            | Abbotsford                | _                                      |         |  |
| State/ Province/                |                           | Canad                                  |         |  |
| Region                          | VIC                       | Cancel                                 | PAY NOW |  |
| Postcode                        | 3067                      |                                        |         |  |
| Country                         | Australia                 |                                        |         |  |
| Phone #                         |                           |                                        |         |  |
| Product Invoice Info            | ormation                  |                                        |         |  |
| Invoice Number                  | 1854-2021                 |                                        |         |  |
| Invoice Description             | 2021 U3A Fees             |                                        |         |  |
|                                 |                           |                                        |         |  |

Fill in your credit/debit card details

CLICK PAY NOW

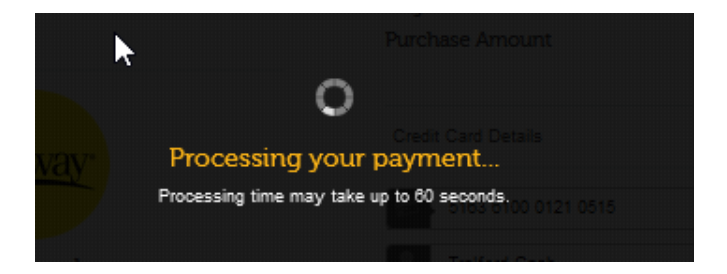

When you arrive back in the Deepdene MyU3A system, you will receive this acknowledgement

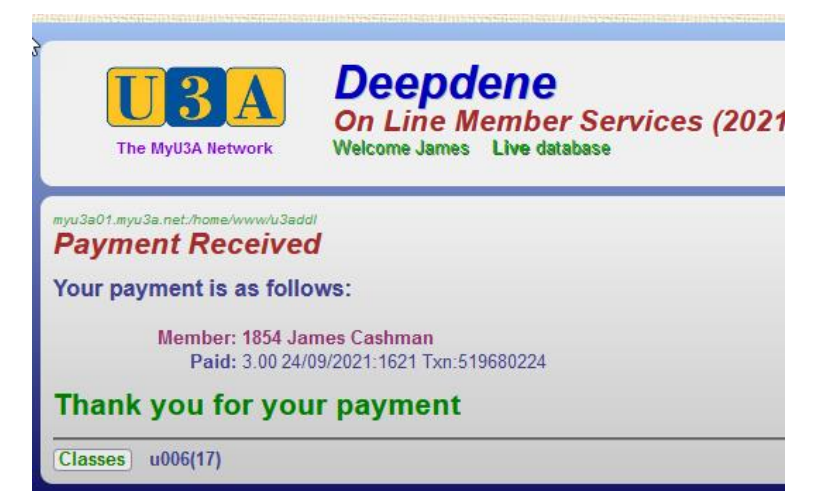

This completes your payment.

Click on **Classes** to check your classes and the **Next** button/s until you see an Exit button

Select **EXIT** to return to the U3A Deepdene website

(As part of the process you will also receive an email confirming the payment)

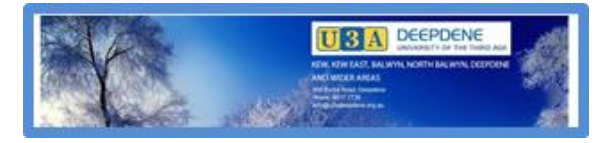